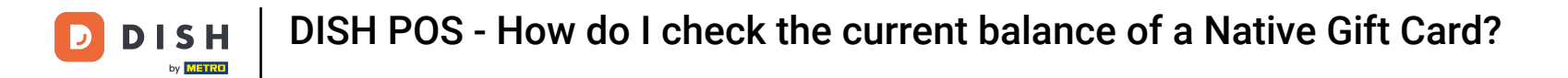

Welcome to DISH POS. In this tutorial, we show how to check the current balance of a Native Gift Card. The first step is to tap on a table.

| ≡ DISHPOS Restaurant      | AREA OPEN ORDER           | S CUSTOMER ACCOUNTS |                     | Ś |
|---------------------------|---------------------------|---------------------|---------------------|---|
| Table 1                   | Table 2<br>6 seats        | Table 3<br>3 seats  | Table 4<br>4 seats  |   |
| <b>Table 5</b><br>5 seats | <b>Table 6</b><br>6 seats | Table 7             | Table 8             |   |
| Table 9                   | Table 10                  | Table 11            | Table 12            |   |
| Table 13                  | Table 14                  | Table 15            | Table 16            |   |
| Table 17                  | Table 18                  | Table 19            | Table 20<br>2 seats |   |
|                           |                           |                     |                     |   |

**DISH POS - How do I check the current balance of a Native Gift Card?** 

Now, go to the options menu and drag it up to make more options visible.

| ≡ DISH            | H POS Tabl    | e 1       | (              | FOOD DRINKS OTHER TEST         | ج ب <del>ا</del> |
|-------------------|---------------|-----------|----------------|--------------------------------|------------------|
|                   |               |           |                | Aperitif                       | Starters         |
|                   |               |           |                | Caviar (10gr.)                 | Steak Tatare     |
|                   |               |           |                | Voucher € 7,50                 | Eendenlever      |
|                   |               |           |                | Oysters Each                   | Octopus          |
|                   |               |           |                | Oysters Per Piece Passionfruit | Sweetbreads      |
|                   | Input         | Т         | otal amount    | Iberico (100gr.)               | Green Asperges   |
|                   | ×             |           | 0.00 🗸         |                                | Lobster Soup     |
| G<br>Select table | Open cash dra | )<br>Note | کر<br>Customer |                                |                  |
| 7                 | 8             | 9         | +/-            | Salads                         | Dishes           |
| 4                 | 5             | 6         |                |                                |                  |
| 1                 | 2             | 3         | ר<br>PIN €     | Burgers                        | Supplements      |
| 0                 | 00            |           | ୍ବି<br>CASH €  | Desserts                       | Menus            |

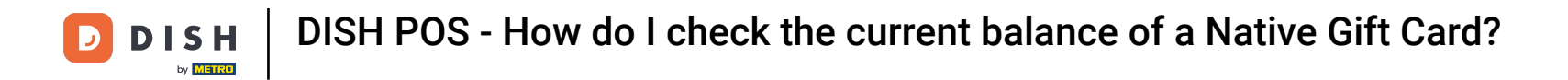

## • Once you can see all the available options, tap on Balance to continue.

| ≡ DISI            | HPOS Table          | e 1                 | (                  |                                | <del>ن</del> م <del>:</del> |
|-------------------|---------------------|---------------------|--------------------|--------------------------------|-----------------------------|
|                   |                     |                     |                    | Aperitif                       | Starters                    |
|                   |                     |                     |                    | Caviar (10gr.)                 | Steak Tatare                |
|                   |                     |                     |                    | Voucher € 7,50                 | Eendenlever                 |
|                   |                     |                     |                    | Oysters Each                   | Octopus                     |
|                   | Input               | Total amount        |                    | Oysters Per Piece Passionfruit | Sweetbreads                 |
| C<br>Select table | Open cash dra       | Note                | کر<br>Customer     | Iberico (100gr.)               | Green Asperges              |
| Print             | 운유<br>Number of cov | G<br>Price level    | لُ<br>Pager number |                                | Lobster Soup                |
| Cash transacti    | 6<br>Balance        | ()<br>Delivery time |                    |                                |                             |
| 7                 | 8                   | 9                   | +/-                | Salads                         | Dishes                      |
| 4                 | 5                   | 6                   |                    |                                |                             |
| 1                 | 2                   | 3                   | ි<br>PIN €         | Burgers                        | Supplements                 |
| 0                 | 00                  |                     | ମ୍ମି<br>CASH €     | Desserts                       | Menus                       |

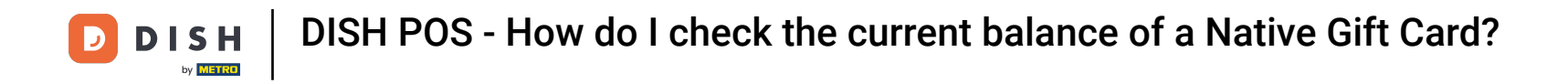

## • You will be presented with two options. In this case, tap POS Gift card.

| ≡ <b>різн</b> POs Table 1 |               |           |                |                  |                |
|---------------------------|---------------|-----------|----------------|------------------|----------------|
|                           |               |           |                | Aperitif         | Starters       |
|                           |               | Select b  | alance displa  | ay method        | eak Tatare     |
|                           |               | ndenlever |                |                  |                |
|                           | POS Gift card |           |                |                  |                |
|                           |               |           |                | Cancel           | eetbreads      |
|                           |               | )<br>Note | کر<br>Customer | Iberico (100gr.) | Green Asperges |
|                           |               |           |                |                  |                |
|                           |               |           |                |                  |                |
|                           |               |           |                |                  |                |
|                           |               |           |                |                  |                |
|                           |               |           |                |                  |                |
|                           |               |           |                |                  |                |

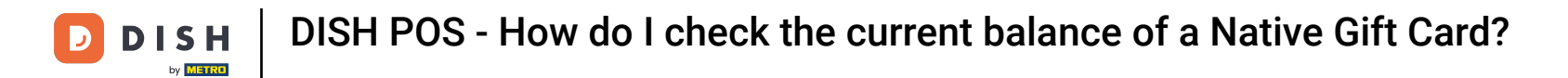

Another pop up will open saying you can either scan the gift card with your device or you can type in the card number manually.

|              | IPOS Table    |      |            | FOOD DRINKS OTHER TEST |   |                |
|--------------|---------------|------|------------|------------------------|---|----------------|
|              |               |      |            |                        |   |                |
|              |               |      |            | Caviar (10gr.)         |   | Steak Tatare   |
|              |               |      |            | Voucher € 7,50         |   | Eendenlever    |
|              |               |      | Balance    | –<br>POS Gift card     |   | Octopus        |
|              | Input Tota    |      | Please sca | n a payment card       |   | Sweetbreads    |
| Select table | Open cash dra | Note |            |                        | © | Green Asperges |
|              |               |      |            | Close                  |   | Lobster Soup   |
|              |               |      |            |                        |   |                |
|              |               |      |            | Salads                 |   |                |
|              |               |      |            |                        |   |                |
|              |               |      |            |                        |   |                |
|              |               |      |            |                        |   |                |

**DISH POS - How do I check the current balance of a Native Gift Card?** 

## In this example, we will type in the gift card number manually.

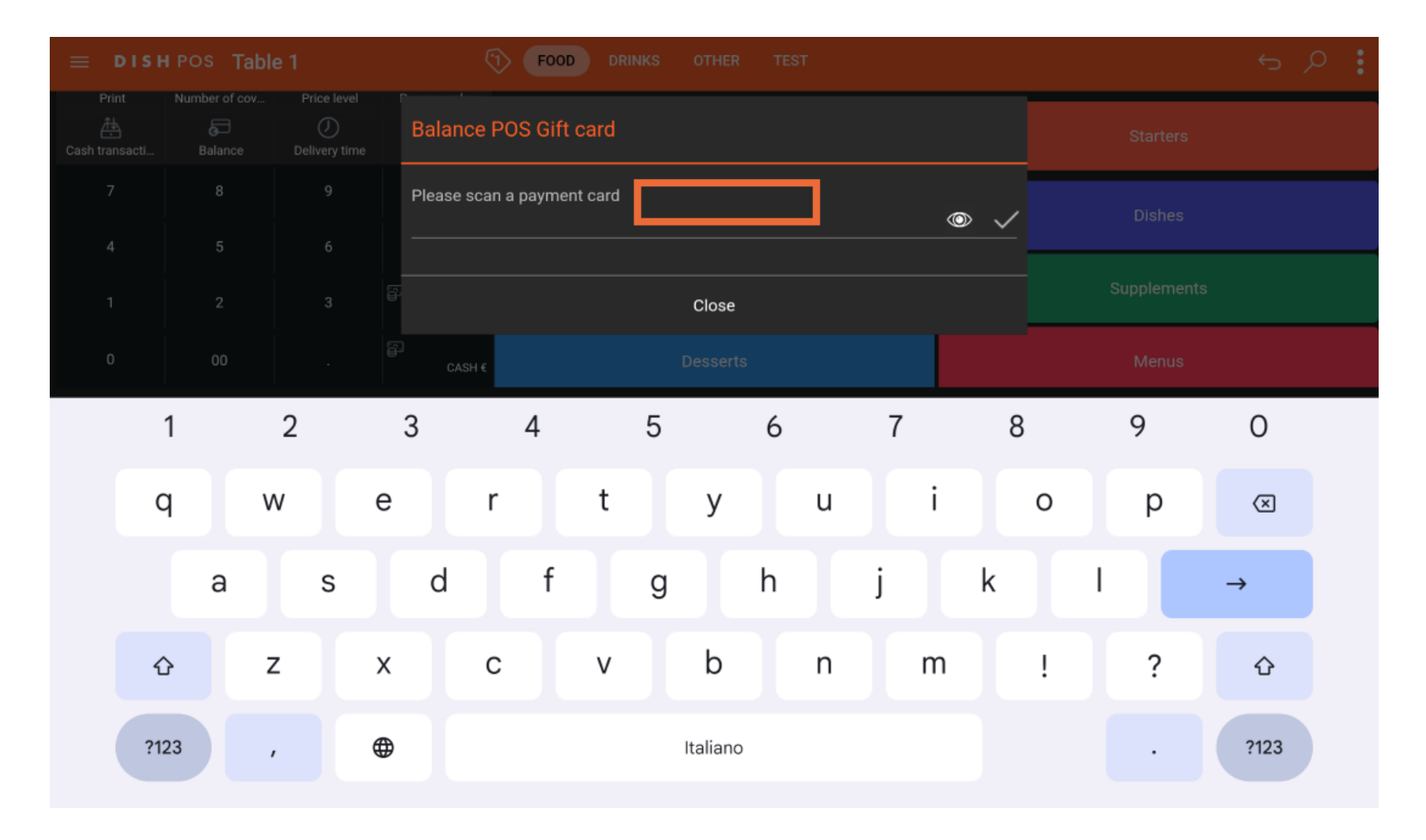

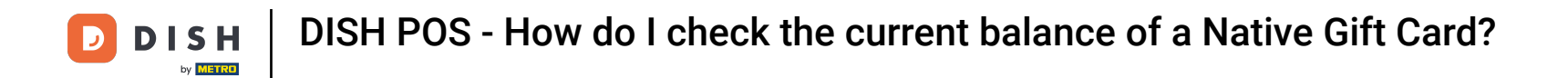

Once either of the two options is used, and you have hit the checkmark, you will now be able to see the current balance and until when the gift card is still valid.

|              | I POS Table   |                     |             | FOOD DRINKS OTHER TEST       |     |                |
|--------------|---------------|---------------------|-------------|------------------------------|-----|----------------|
|              |               |                     |             |                              |     |                |
|              |               |                     |             | Caviar (10gr.)               |     | Steak Tatare   |
|              |               |                     |             |                              | -   | Eendenlever    |
|              |               |                     | Balance I   | POS Gift card                |     | Octopus        |
|              | Input         | Tota                | Please scar | n a payment card             | © < | Sweetbreads    |
| Select table | Open cash dra | Note                |             | NGC 10 Euro<br>Balance: 3 90 |     | Green Asperges |
|              |               | ି<br>Price level    |             | Valid until 31-12-2027       |     | Lobster Soup   |
|              |               | ()<br>Delivery time |             | Close                        |     |                |
|              |               | 9                   | +/-         | Salads                       |     | Dishes         |
|              |               |                     |             |                              |     |                |
|              |               |                     |             | Burgers                      |     | Supplements    |
|              |               |                     |             |                              |     |                |

DISH POS - How do I check the current balance of a Native Gift Card?

## • That's it! You now know how to check the current balance of a Native Gift Card.

| E DISH POS Table 1 |               |           |            |                              |                |              |
|--------------------|---------------|-----------|------------|------------------------------|----------------|--------------|
|                    |               |           |            |                              |                |              |
|                    |               |           |            | Caviar (10gr.)               |                | Steak Tatare |
|                    |               |           |            | Vandina (7.00                | -              | Eendenlever  |
|                    |               |           | Balance    | POS Gift card                |                | Octopus      |
|                    | Input         | Tot       | Please sca | Please scan a payment card   |                | Sweetbreads  |
| Select table       | Open cash dra | )<br>Note |            | NGC 10 Euro<br>Balance: 3.90 | Green Asperges |              |
|                    |               |           | 1          | Valid until 31-12-2027       |                | Lobster Soup |
|                    |               |           |            | Close                        |                |              |
|                    |               |           | +/-        | Salads                       |                | Dishes       |
|                    |               |           |            |                              |                |              |
|                    |               |           |            | Burgers                      |                | Supplements  |
|                    |               |           |            |                              |                |              |

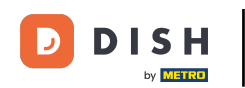

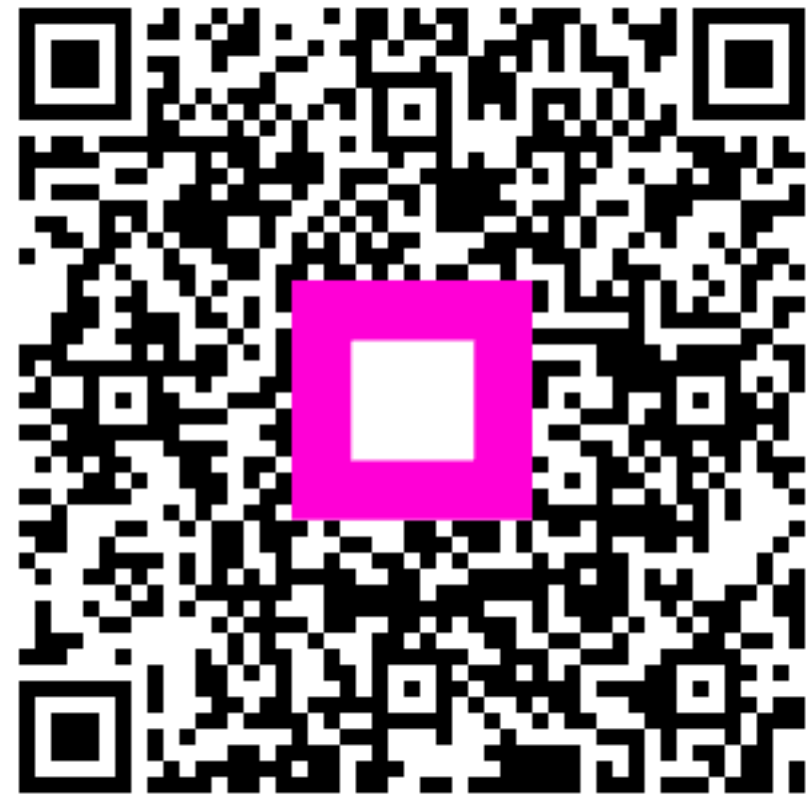

Scan to go to the interactive player